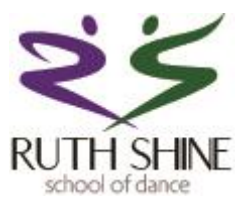

# Ruth Shine School of Dance

# **On-Line Customer Portal**

Instruction Manual

Please read the attached step by step manual which explains how to use the system.

## Before you begin, you will need:

- Access to the email address you will use for registration
- A credit or debit card for payment
- Details of the classes you wish to book

If you're unsure which classes to register for, **please text Ruth** in advance.

*Remember: multi-class and family discounts only apply if you book and pay for all classes at the same time.* 

There is a three-step process:

1. Register your account on the Customer Portal (one-time setup).

2. Add your student(s) to your account (one-time per student).

3. Enrol in classes and complete payment. Take your time to ensure that you are enrolling your student(s) in the correct classes as places are strictly limited.

Make sure to **note your email and password**, as you'll need them to:

- Keep your contact details updated.
- Enrol for future terms and events.
- Make future payments.

Ready to go.... copy this link into your browser and follow the step by step instructions:

https://thinksmartsoftwareuk.com/customer\_portal\_v2/#/

## How to Register a New Account on the Customer Portal

## (if not already registered previously)

- Copy link to browser and press return
   If on tablet/phone proceed to next step, if on computer/laptop skip to Step 4
- 2. (Only on Phone or Tablet) Download/Install ThinkSmart Portal

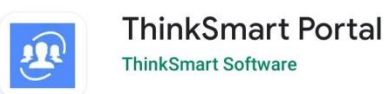

### 3. Click Code and Enter A8MSCMAQ

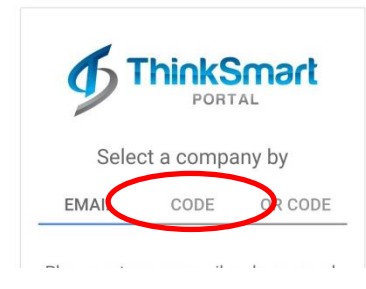

#### 4. Click Register New Account

| æ                                 |
|-----------------------------------|
| Login to different company        |
| <u>Ω</u> Email                    |
| Password                          |
|                                   |
| Sign In                           |
| Forgot Your Password?             |
| OR                                |
| G+ Sign in with G+ GOOGLE         |
| Contact is   Register New Account |

5. Fill in **YOUR Details** (not the students). Remember to keep a note of the email address and password you use. When all fields are filled click "submit registration"

| Register New Account                                |  |
|-----------------------------------------------------|--|
| First Name                                          |  |
| Leet News                                           |  |
| Last Name                                           |  |
| Email                                               |  |
| This field is required<br>Needs to be a valid email |  |
| New Password                                        |  |
| This field is required                              |  |
| Confirm Password                                    |  |
|                                                     |  |
| Submit Registration                                 |  |

6. A box will pop up looking for a code which will have been sent to the email address you provided. Enter the code from the email and click ok.

| Enter Code<br>An email was sent to your email<br>address with a code. Please |  |
|------------------------------------------------------------------------------|--|
| enter the code below<br>Code                                                 |  |
| CANCEL OK                                                                    |  |

- 7. The next screens contain the Terms & Conditions which you **must** accept in order to proceed:
  - Fitness to Participate & Medical Conditions
  - General Terms & Conditions

| General - Terms & Conditions |                                                                                                    |  |
|------------------------------|----------------------------------------------------------------------------------------------------|--|
|                              | <ol> <li>Students must arrive on time for class, wearing the correct ballet uniform<br/>and have their hair in a ballet bun. If you require help with this, don't<br/>hesitate to ask!</li> <li>Fees must be paid at the beginning of every term. Please look at our<br/>website for fee details. Fees are non-refundable and non-transferable.</li> </ol> |  |
|                              | If your child is ill or cannot attend class, they can take a similar class at the same level at another venue. However, the maximum number of make-up classes is limited to one per term.                                                                                                    |  |

Click the "I accept" box

Insert your signature into the box (we understand that this will not be a perfect signature)

Click "accept" box

- 8. Complete all the boxes on the next screen
  - The **mobile number** will be the number used for any last-minute change of class, if we need to contact you urgently i.e. should you be required to collect your child from class, etc.
  - The **email address** provided will be the contact email for newsletter/communication etc.
  - The **postal address** will be for certificates/communication which we may need to send from time to time.

Once all fields have been completed, click save.

|                | Update Your Details    |
|----------------|------------------------|
|                |                        |
| BASIC INFO     |                        |
| First name *   |                        |
|                | This field is required |
| Last name *    |                        |
|                | This field is required |
| CONTACT INFOR  | MATION                 |
| Mobile phone * |                        |
|                | This field is required |
| Mobile phone 2 |                        |
|                | This field is required |
| Email *        |                        |
|                | This field is required |
|                | $\sim$                 |
|                | ✓ SAVE                 |
|                | $\sim$                 |

9. You should receive a pop up that your details have been saved. Click OK:

| CONTACT INFORM<br>Home phone * Details<br>Your detail<br>Mobile phone * successfu<br>Email * | Updated<br>ils have been<br>illy updated. |
|----------------------------------------------------------------------------------------------|-------------------------------------------|
|----------------------------------------------------------------------------------------------|-------------------------------------------|

Make sure to note your email and password, as you'll need them to:

- Keep your contact details updated.
- Enrol for future terms and events.
- Make future payments.

### How to Register a Student on the Customer Portal (if not already registered previously)

- 1. Login to the Customer Portal using the email address and password you previously created
- 2. Go to the Student tab on the left hand side

|                               | Home                                                                                                    |
|-------------------------------|----------------------------------------------------------------------------------------------------|
| RUTH SHINE SCHOOL<br>OF DANCE | Welcome to your customer portal.<br>For the best experience download one of the mobile apps.<br>Commond en the<br>App Store<br>Coogle Play |
| 🏠 Home Page                   | Please choose an option from the menu.                                                                                                    |
| <u>़</u> My Account 🗸 🗸       |                                                                                                    |
| 20s Students<br>⊟ Classes ✓   |                                                                                                    |

#### 3. Click "Add Student"

|                               | Students      |
|-------------------------------|---------------|
| RUTH SHINE SCHOOL             | + ADD STUDENT |
| OF DANCE<br>ThinkSmart Portal | <u>A</u> NE   |

- 4. Fill in all the fields and click "Save"
  - Only enter relevant medical conditions. If the condition isn't listed, select 'Other

Relevant Medical Condition' and add details in the text box.

• Ensure the **correct Date of Birth** is entered as this is required for exam registrations.

Then press Save (button will be on top right corner on mobile devices)

|                          | Add Student Details             |   |
|--------------------------|---------------------------------|---|
| <b>e</b>                 |                                 | Â |
| RUTH SHINE SCHOOL        | BASIC INFO                      |   |
| ThinkSmart Portal        | First name*                     |   |
|                          | First name is required          |   |
| 🏠 Home Page              | Last name*                      |   |
| <u>्र</u> My Account 🗸 🗸 | Last name is required           |   |
| গ্রু Students            | DOB*                            |   |
| 📃 Classes 🗸 🗸            | DOB is required                 |   |
| 🖸 Financials 🗸 🗸         | Gender*                         |   |
|                          | OTHER INFORMATION               |   |
|                          | Medical conditions •            |   |
|                          | Add custom medical condition    |   |
| 🖂 Contact Us             | Primary/Secondary School (Name) |   |
| ightarrow Logout         |                                 | P |
|                          | SAVE                            | - |

5. A confirmation box will pop up to say details updated

Details Updated

9/08/2017

6. Repeat this process for as many students as you need to register

|                         | Students         |               |  |
|-------------------------|------------------|---------------|--|
| RUTH SHINE SCHOOL       |                  | + ADD STUDENT |  |
| OF DANCE                | Test Test        | VIEW EDIT     |  |
| 门 Home Page             | Current Standard | (None)        |  |
| <u>ी</u> My Account 🗸 🗸 |                  |               |  |

## How to Enrol a Student for Classes

- 1. Login to the Customer Portal using the email address and password you previously created
- 2. Go to the Classes tab on the left hand side

|                                                  | Home                                                                                         |
|--------------------------------------------------|----------------------------------------------------------------------------------------------|
| RUTH SHINE SCHOOL<br>OF DANCE                    | Welcome to your customer portal.<br>For the best experience download one of the mobile apps. |
| Update Password                                  | Please choose an option from the menu.                                                       |
| Payment Details                                  |                                                                                              |
| Agreements                                       |                                                                                              |
| 迎요 Students                                      |                                                                                              |
| 🖳 Classes 🗸 🗸                                    |                                                                                              |
| <ul> <li>Financials</li> <li>Bookings</li> </ul> |                                                                                              |

3. Click the V beside classes so you can see "Add Enrolments" and click it

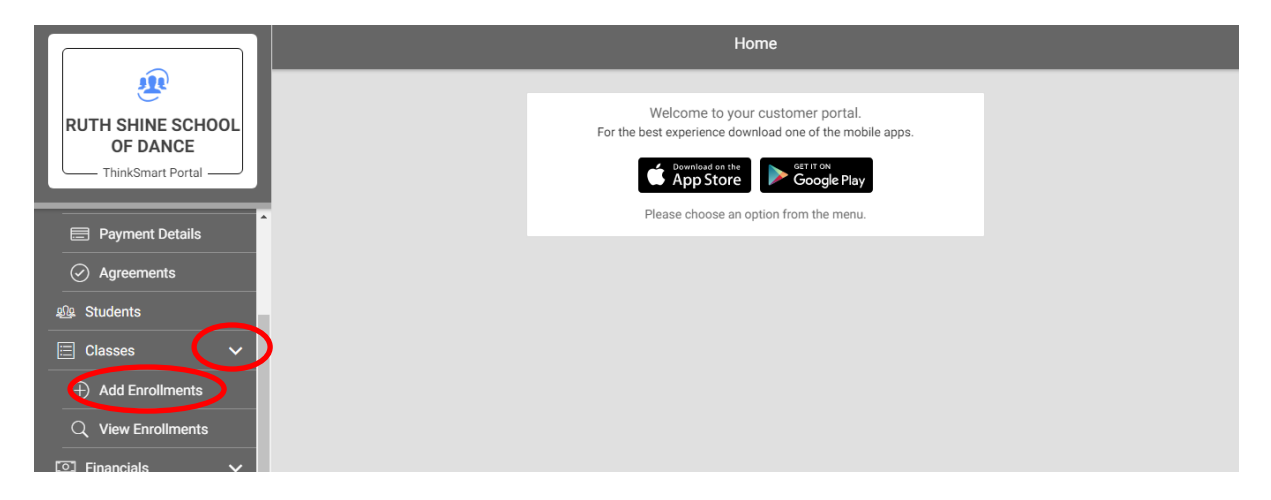

4. Click Select Student

|                                                              | Add Enrollments                       |
|--------------------------------------------------------------|---------------------------------------|
| RUTH SHINE SCHOOL<br>OF DANCE                                | PROFILE 1 Student Select a student    |
| <ul> <li>Update Password</li> <li>Payment Details</li> </ul> | Applied Hiters Add Filter             |
| Agreements     Students                                      |                                       |
| Classes V<br>Add Enrollments                                 | PED CFE                               |
| Q View Enrollments<br>⊡ Financials ✓                         | Please select a student from the list |
| ■ Bookings ∨  Notifications                                  |                                       |

5. Pick Name of Student you wish to enrol in classes (if you have more than one student you need to do these one by one). Click Ok.

|                                |                 | Add Enrollments       |                    |
|--------------------------------|-----------------|-----------------------|--------------------|
| RUTH SHINE SCHOOL<br>OF DANCE  | Student         | PROFILE 1             | Select a student 👻 |
| Update Password                | Applied Filters |                       |                    |
| Payment Details     Agreements |                 | Student               |                    |
| £0⊈ Students                   |                 | Jane Doe     CANCE OK |                    |
| Classes                        |                 |                       |                    |

6. Click Add Filter. Filter by Venue. Click Ok.

|                                |               | Add Enrollments   |             |
|--------------------------------|---------------|-------------------|-------------|
| RUTH SHINE SCHOOL<br>OF DANCE  |               | PROFILE 1         | Jane Doe 👻  |
| Update Password                | Applied Price | Select Filter     |             |
| Payment Details                | Add Filter    | O Lesson Formats  |             |
| <ul> <li>Agreements</li> </ul> | Times         | Monday Venues lay | Wednesday 🔶 |
| 원을 Students                    | 09:30 AM      | O Standard        |             |
| 🗄 Classes 🗸 🗸                  |               | O Days            |             |
| Add Enrollments                |               | CANCEL OK         |             |
| Q View Enrollments             |               |                   |             |

Select relevant Venue\* It is extremely important to select correct venue at this stage. (You
may have to scroll to find the relevant venue).
Click ok

|                               |                                | Add Enn                                | ollments                                |              |
|-------------------------------|--------------------------------|----------------------------------------|-----------------------------------------|--------------|
| RUTH SHINE SCHOOL<br>OF DANCE | Student                        | PROFI                                  | ILE1                                    | 3 Jane Doe 👻 |
| home Page<br>요 My Account 🗸   | Applied Filters                | Ballym re Eustace                      |                                         |              |
| £0⊈ Students                  | Venue                          | Lesson Fc                              | Date Range Duration                     | <b>^</b>     |
| E Classes V                   | Blessington                    | Pre School Trial Classes - Blessington | Term 1 - 16 weeks 30 minutes 25/26      | Add to Cart  |
|                               | Blessington                    | Pre-Prime<br>Infants) M                | Term 1 - 16 weeks 45 minutes 25/26      | Add to Cart  |
| Q View Enrollments            | Trial Classes -<br>Blessington | Pre-Schoo CANCEL CH<br>(Mon) - B3      | Blessington Trial 30 minutes<br>Sept 25 | Add to Cart  |

\*See last page of this document for all current "Venues" and explanation.

8. You can **continue to filter by day or class, or simply scroll to find the correct class.** Once you found the class you wish to enrol the student for click the "add" button.

|                                                                                                    |                             |                                                | Add Enro                                                   | ollments                                                         |                                                                            | VIEW CART  |
|----------------------------------------------------------------------------------------------------|-----------------------------|------------------------------------------------|------------------------------------------------------------|------------------------------------------------------------------|----------------------------------------------------------------------------|------------|
| RUTH SHINE SCHOOL<br>OF DANCE<br>                                                                             | Student                     |                                                | PROF                                                       | ile 1 ———                                                        |                                                                            | Jane Doe 🔻 |
| Update Password                                                                                               | Applied Filters<br>Venue(s) |                                                |                                                            |                                                                  | Palmer                                                                     | rstown - X |
| Agreements                                                                                                    | Day(s)                      |                                                |                                                            |                                                                  | Wednesday, Th                                                              | ursday 👻 🗙 |
| 🕸 Students                                                                                                    | Add Filter Remove Hide      | 2                                              |                                                            |                                                                  |                                                                            |            |
| Classes V                                                                                                    | Times 🗲 Jay                 | Wedne                                          | sday                                                       | Thu                                                              | rsday                                                                      | Friday 🔶 🕇 |
| Add Enrollments     View Enrollments     View Enrollments     Financials     Sookings     V     Notifications |                             | Day<br>Time<br>Duration<br>Date range<br>Venue | Wednesday<br>2:15PM<br>30 minutes<br>Term 1<br>Palmerstown | Day<br>Time<br>Duration<br>Date range<br>Venue<br>Transformation | (Palmerstown)<br>Thursday<br>2:15PM<br>30 minutes<br>Term 1<br>Palmerstown | •          |

9. Continue to add as many class as you wish – bear in mind that the student you selected at the beginning is being enrolled to these classes.

Once all the classes for this student have been enrolled you can continue to cart or go back to class enrolment to add enrol another student. (*In order for multi-class and family discounts to apply you must book and pay for all class together on one invoice*). Once you have enrolled all students in all relevant classes please view your cart.

|                                                                                                    |                                                        | Add                                                                                                    |                                                                                                    | VIEW CART         |
|----------------------------------------------------------------------------------------------------|--------------------------------------------------------|----------------------------------------------------------------------------------------------------|----------------------------------------------------------------------------------------------------|-------------------|
| RUTH SHINE SCHOOL<br>OF DANCE                                                                                   | Student                                                | PF                                                                                                    | ROFILE 1                                                                                                    | Jane Doe 👻        |
| Update Password     Payment Details     Agreements                                                              | Applied Filters<br>Venue(s)<br>Add Filter, Remove Hide | Success<br>Class has been added. Would<br>you like to view your cart?                                                               |                                                                                                    | Palmerstown 👻 (X) |
| Students     Students     Classes     View Enrollments     View Enrollments     Financials     View Enrollments | Times ← y<br>02:15 PM                                  | Nt YE<br>LESSON Official Press Office<br>Day Wednesse<br>Time 2:15PN<br>Duration 30 minutes<br>Date range Term<br>Venue Palmerstown | S Thursday<br>Crackesson format Pre-School Acro<br>(Palmerstown<br>Day Thursday<br>Time 2:15PM<br>Duration 30 minutes<br>Date range Term 1 | Friday ()         |
| Bookings                                                                                                    | 4                                                      | X ADD INFO                                                                                                    | Venue Palmerstowr                                                                                                    | ,                 |

## 10. A Important: Review your cart carefully before checkout. Places are limited and booked on a first-come, first-served basis. If you are happy with your selection – click checkout.

| <b>@</b>                      | CLO               | SE                 | Cart Details              |               |                       |            |
|-------------------------------|-------------------|--------------------|---------------------------|---------------|-----------------------|------------|
| RUTH SHINE SCHOOL<br>OF DANCE |                   |                    | JANE DOE                  |               |                       |            |
| ThinkSmart Portal             | Studer Les<br>Day | sson format<br>/   | Pre-Sch<br>Wedne          | ool 2<br>sday |                       | Jane Doe 👻 |
| Update Password               | Venu Du           | ne<br>ration       | 2:1<br>30 min             | 5PM X         | Palmerstown           | • ×        |
| Payment Details               | Day(s Ver         | te range<br>nue    | Te<br>Palmers             | erm 1<br>town | Wednesday, Thursday   | * (x)      |
| In Agreements                 | Add Fi            | sson format        | Pre-School Acro (Palmerst | own)          |                       |            |
| Ξ Classes 🗸 🗸                 | Day               | /<br>ne            | Thur<br>2:1               | sday<br>5PM   |                       |            |
| Add Enrollments               | Times Dui<br>Dat  | ration<br>te range | 30 min<br>Te              | rm 1          | y<br>Palmerstown)     | Friday 🔶   |
| Q View Enrollments            | Ver               | nue                | Palmers                   | town          | 2:15PM                |            |
| ☑ Financials ✓                |                   | _                  |                           |               | Term 1<br>Palmerstown |            |
| Bookings V                    |                   |                    | СНЕСК                     | OUT           |                       |            |
|                               | 4                 |                    |                           |               |                       | •          |

11. Then click Pay with Credit Card (the system also takes Debit Card)

|                    | Order Details                           |
|--------------------|-----------------------------------------|
| <b>e</b>           |                                         |
| RUTH SHINE SCHOOL  | Description                             |
| ThinkSmart Portal  | Jane Doe: Pre-School 2                  |
| 台 Undate Password  | Jane Doe: Pre-School Acro (Palmerstown) |
| Payment Details    | Totals                                  |
| ✓ Agreements       | VAT Total                               |
| 验 Students         | Total                                   |
| 📃 Classes 🗸 🗸      |                                         |
| Add Enrollments    | PAY WITH CREDIT CARD                    |
| Q View Enrollments |                                         |

12. Enter your card details and click Pay bar. You will receive a confirmation of purchase by email.

|                               |             |               | Enter Details |  |  |
|-------------------------------|-------------|---------------|---------------|--|--|
| RUTH SHINE SCHOOL             |             | Name Jane Doe |               |  |  |
| OF DANCE<br>ThinkSmart Portal | Card number |               | MM / YY CVC   |  |  |
| Update Password               |             |               | Pay €.        |  |  |
| Payment Details               |             |               |               |  |  |
| Ø Agreements                  |             |               |               |  |  |

| Venues                      | Covering:                                                             |
|-----------------------------|-----------------------------------------------------------------------|
| Ballymore Eustace           | After-School Ballet Club for Junior and Senior Infants                |
| Blessington                 | Regular term classes held in DanceTrax Studios, Blessington           |
| Palmerstown                 | Regular term classes held in Parish Hall, Palmerstown                 |
| Trial Classes – Blessington | Taster classes offered in DanceTrax Studios, Blessington for a        |
|                             | limited period. These are designed to gives students a chance         |
|                             | to try out a class before committing to the rest of the term.         |
|                             | Subject to availability.                                              |
| Trial Classes – Palmerstown | Taster classes offered in Parish Hall, Palmerstown for a limited      |
|                             | period. These are designed to gives students a chance to try          |
|                             | out a class before committing to the rest of the term. <b>Subject</b> |
|                             | to availability.                                                      |
| Workshops                   | Ad-hoc classes, such as Summer Camps, Christmas Nutcracker            |
|                             | Auditions, or additional classes such as Wobblers and Toddlers.       |
|                             | An email will be sent when additional classes are open for            |
|                             | registration.                                                         |
| Show                        | Show enrolment is communicated by email when registration             |
|                             | opens.                                                                |
| Exams                       | Registration for exams will be shared by WhatsApp to relevant         |
|                             | customers.                                                            |